# (((SiriusXM<sup>®</sup>)))

### The Platinum Plan includes:

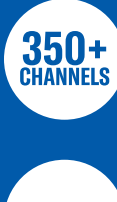

165+ channels in your car, plus even more on the app and online

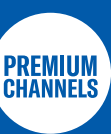

Exclusive programming including Howard Stern, NFL. MLB<sup>®</sup> and more

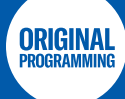

One-of-a-kind shows, concerts, hosts, themes and more

### Plus, even more on the app:

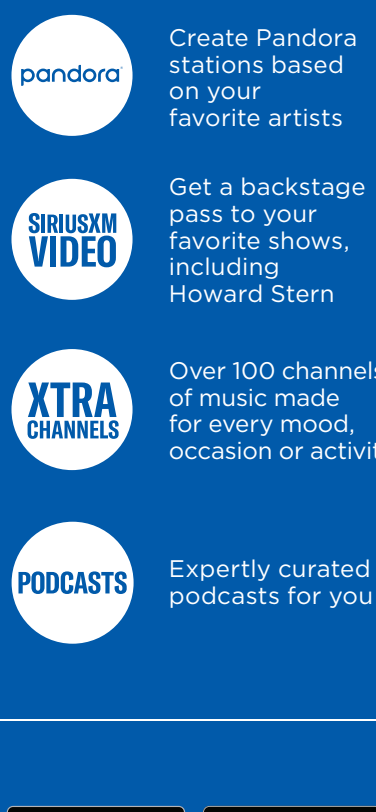

Create Pandora stations based on your favorite artists

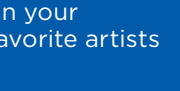

pass to your favorite shows, including Howard Stern Over 100 channels of music made for every mood,

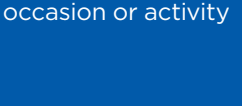

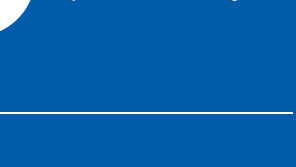

amazon

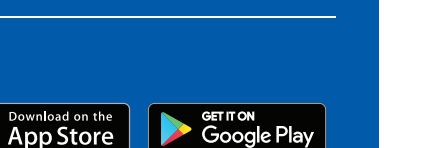

# What they love is on now

And there's never been a better time to give your customers a 3-month SiriusXM Platinum Plan trial subscription with their new or pre-owned vehicle.

## Here are a few top channels to help them get started:

|      | Classic | <u>ahighway</u> | <b>FOX NEWS</b><br>HEADLINES 24/7 | (RADIO) | <b>7Qz.7</b> | 14101 150 | لفقاط |
|------|---------|-----------------|-----------------------------------|---------|--------------|-----------|-------|
| CH 2 | CH 26   | CH 56           | CH 115                            | CH 80   | CH 7         | CH 98     | CH 16 |

## Listening on the SXM App is included

Along with listening to SiriusXM in their cars, your customers can enjoy it on their devices with the app. It's all included in their trial subscription. They'll just need a username and password to log in. Here's how to get started:

- Go to siriusxm.com/getstarted to set up the account (they'll need their Radio ID or VIN)
- If this is a new account, click "Register Now" to create credentials
- Once they have generated their credentials, they can download the app, log in, and start listening

| <ol> <li>Create credentials at<br/>siriusxm.com/getstarted</li> </ol> | 2. Sign in on the app, online, or on your home device.  |  |  |
|-----------------------------------------------------------------------|---------------------------------------------------------|--|--|
| Sign in to manage my account.                                         | 9:04 =<br>(((SiriusYm)))                                |  |  |
| Email or Username                                                     |                                                         |  |  |
| Forgot Username                                                       |                                                         |  |  |
| Password                                                              | Email/Username                                          |  |  |
| Forgot Password                                                       |                                                         |  |  |
| Manage My Account 🗸                                                   |                                                         |  |  |
| Keep me signed in 🔞                                                   | SIGN IN                                                 |  |  |
| Sign In                                                               | Forgot username or password?                            |  |  |
| Don't have an account? Register Now Need Help? Chat Now               | Please note, you cannot subscribe from within this app. |  |  |

### Stay up to date with all things SiriusXM

Visit siriusxmelearning.com to get certified as a SiriusXM specialist. Complete your training and get a FREE 90-day trial to listen online, on the app and at home, plus a chance to win prizes. Open to sales representatives only.

Content varies by SiriusXM subscription plan.

© 2021 Sirius XM Radio Inc. SiriusXM, Pandora and all related logos are trademarks of Sirius XM Radio Inc. and its respective subsidiaries. Other marks channel names and logos are the property of their respective owners. All rights reserved. 21-3604

## **Next Gen Satellite Features**

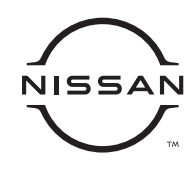

#### We make listening even easier

(((SiriusXM<sup>°</sup>)))

The 2022 Nissan Armada is equipped with new SiriusXM features that make listening to what your customers love even better.

#### Related

View SiriusXM content related specifically to what you're currently listening to for more choices to explore.

· Get started: Select Related to start discovering new channels customers might want to listen to.

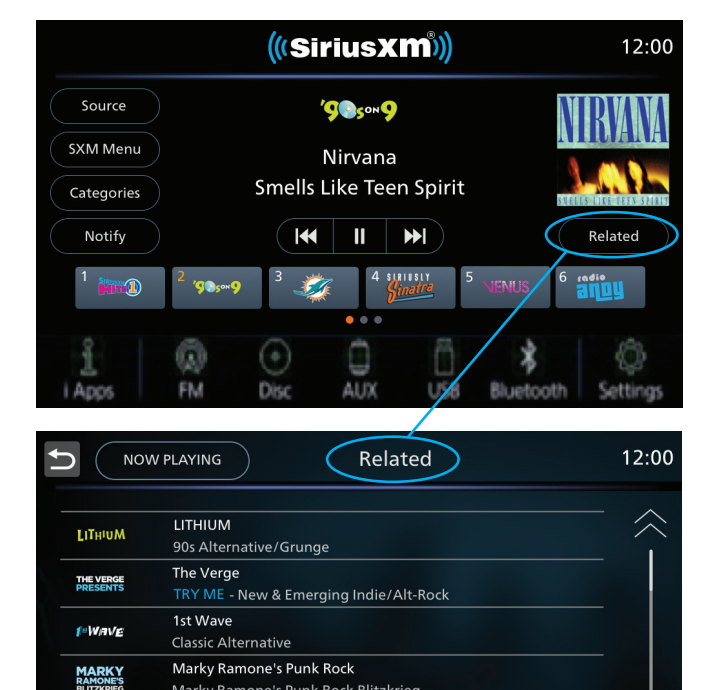

Marky Ramone's Punk Rock Blitzkrieg

Alt Nation

New Alternative Rock The Spectrum

Classic Rock Meets New Rock

ALT

SPECTRUM

#### For You

Get personalized recommendations of channels curated just "For You" based on your listening preferences.

· Get started: Go to Categories and click For You to get recommendations for new channel discovery.

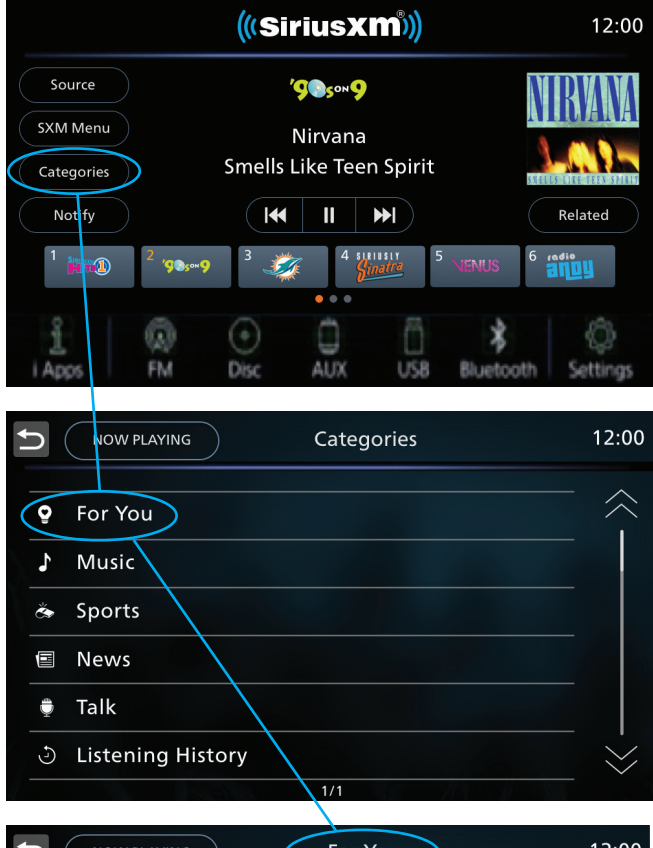

|           | W PLAYING For You                             | 12:0   |
|-----------|-----------------------------------------------|--------|
|           |                                               | - ^    |
| blood     | The Blend                                     |        |
| oleno     | NEW CHANNEL - Bright Pop Hits                 |        |
| ESEN      | ESPN                                          |        |
| ((88616)) | Mike & Mike / Sports Talk                     |        |
| . * ,the  | The Highway                                   | -      |
| highway   | Today's Country Hits                          |        |
|           | Z100                                          | _      |
| 2,100     | SUBSCRIBE TO LISTEN - Z100 plays all the hits |        |
| ESER      | ESPN                                          |        |
| ((88010)) | Mike & Mike / Sports Talk                     |        |
| . * the   | The Highway                                   | '      |
| highway   | Today's Country Hits                          | $\sim$ |
|           | 1/3                                           |        |

# (((SiriusXM°)))

# Next Gen Satellite Features

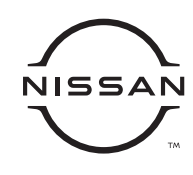

#### **Category Menu**

Easily browse by Music, Sports, News and Talk to find exactly what you want to listen to.

 Get started: Select Categories. Then, choose Music, then a genre like Pop and find what you like with a brief channel description and even SXM recommendations!

#### **Genre Categories Menus**

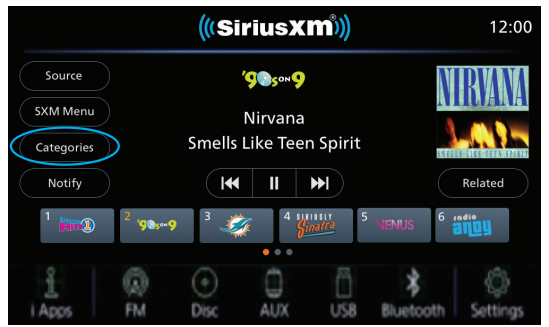

#### **Category Menu Flow**

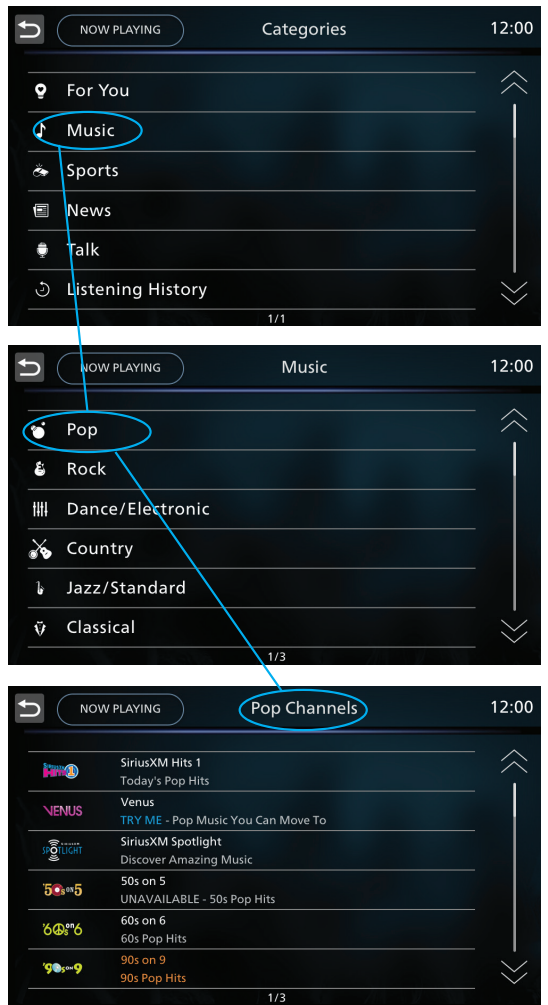

#### Live Sports Category and Enhanced Game View

There's now a separate category for games currently being played live to make it easier to jump in. You can also set a team as a favorite that, when selected, automatically tunes to the game to view game stats like score, duration and team logos.

• Get started: Click on Categories. Then select Sports, then Live Sports and select the game you would like to hear.

#### **Live Sports Category**

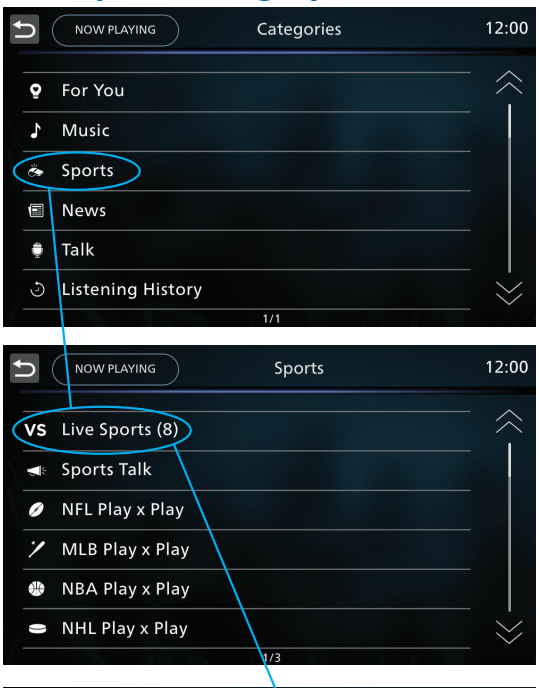

|          | Live Sports |            | 12:0 |
|----------|-------------|------------|------|
|          | 79 - 85     |            |      |
| <b>~</b> | 9th Inning  | <b>W</b>   | 1    |
| Jers     |             | , 🪧        |      |
|          | 4th Quarter |            |      |
|          | 0 - 7       |            |      |
|          | 2nd Half    |            |      |
| and      | 0 - 0       |            |      |
| 27       | Pre-Game    |            |      |
| S        | 0 - 0       | 28         |      |
|          | Pre-Game    | $\bigcirc$ |      |
| NETS     | 102 - 98    | CHICAGO    |      |
| BOKN     | Final Score |            | . Ň  |

#### Enhanced Game View (Home AND Away feeds available)

# (((SiriusXm)))

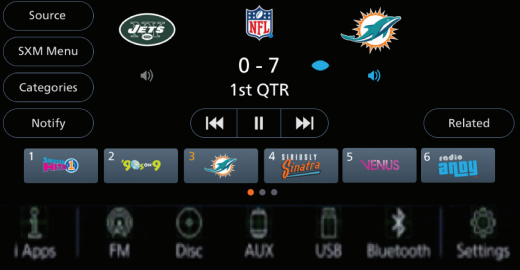

12:00